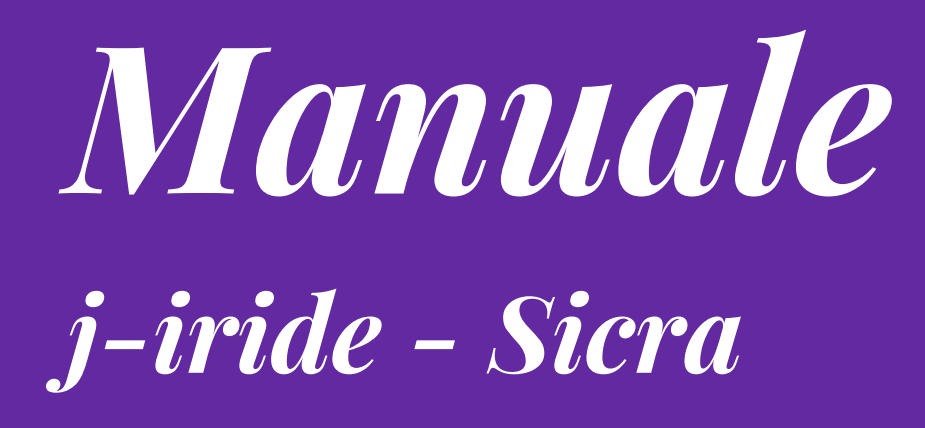

# Determine

## Lettera d'ordine

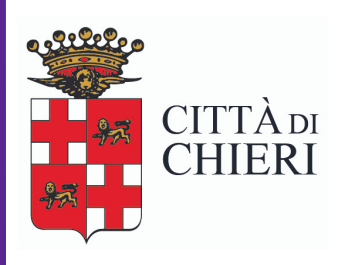

Aggiornato a giugno 2018

Area di Staff Servizio organizzazione, controllo di gestione, comunicazione e tecnologie

### ISTRUZIONI PER LETTERA D'ORDINE

#### Sulla scrivania compare questa attività → Doppio clic per aprire l'attività

| tti i mi | ei ruoli]                                                 |                                                   |                            |  |                 |           |  |  |  |  |  |
|----------|-----------------------------------------------------------|---------------------------------------------------|----------------------------|--|-----------------|-----------|--|--|--|--|--|
|          | Applicazione Contesto                                     |                                                   |                            |  |                 |           |  |  |  |  |  |
|          |                                                           |                                                   |                            |  |                 | dal 🗌     |  |  |  |  |  |
|          | Oggetto                                                   | Visibile a                                        | Attivita                   |  | Tipo            |           |  |  |  |  |  |
| /2017    | FORMULARIO RIFIUTI N 33417                                | ufficio "Servizio Organizzazione, controllo di ge | Protocollo N.0033418/2017  |  | DOCUMENTAZIONE  | ufficio " |  |  |  |  |  |
| 2017)    | ACQUISTO DEL MODULO SOFTWARE CAR C.I.E. (CARTA D'IDENTITA | Trevisan Giulia                                   | Creazione lettera d'Ordine |  | Determine       | Servizio  |  |  |  |  |  |
| :/2017   | NOTA DI CREDITO N 17 DEL 20/07/2017                       | ufficio "Servizio Organizzazione, controllo di ge | Protocollo N.0033393/2017  |  | NOTA DI CREDITO | ufficio " |  |  |  |  |  |
|          |                                                           | ················                                  |                            |  |                 | 201 - B   |  |  |  |  |  |

### Compare la seguente schermata $\rightarrow$ clic su prendi in carico

| STO DEL MODULO SOFTWARE CAR C.I.E. (CARTA D'IDENTITA Trevisan Giulia Creazione lette                                                                                     | ra d'Ordine |
|----------------------------------------------------------------------------------------------------|-------------|
| DI 🛄 Creazione lettera d'Ordine                                                                                                    | 3 893/201   |
| 🕞 🕂 Prendi in Carico 🙈 Smista 🔄 Apri il documento 🔮 Storia 🔑 Visualizza Proposta 🛽 Visualizza Allegati                                                                   | 527/201     |
|                                                                                                    | 528/201     |
| 3: Determine Num. Gen. 465/2017 (Proposta nº 145/2017)                                                                                                    | d'Ordine    |
| D Oggetto ACQUISTO DEL MODULO SOFTWARE CAR C.I.E. (CARTA D'IDENTITA' ELETTRONICA) DELL'APPLICATIVO<br>J-DEMOS- SISTEMA INTEGRATO PER LA GESTIONE DEI SERVIZI DEMOGRAFICI | 532/201     |
| R <sup>.</sup>                                                                                                    | 579/201     |
| Osservazioni che accompagnano la seguente azione:                                                                                                    |             |
| D                                                                                                    | 332/201     |
|                                                                                                    | 020/201     |
| D Creazione lettera d'Ordine                                                                                                    | 040/201     |
|                                                                                                    | 90/201      |
| Creazione Lettera d'Ordine                                                                                                    | 599/201     |
| GH Prosegui senza Lettera d'Ordine                                                                                                    | ]           |
| DI FATTURE DA FASTWEB SPA ID.SDI 73377358/1 N.TRASMISufficio "Servizio Organizzazione, controllo di ges Controllare Fat                                                  | :tura       |

Compare la seguente schermata  $\rightarrow$  clic su "Apri il documento" (Attenzione: se per errore si clicca invece su "creazione lettera d'ordine", si aprirà il seguente messaggio di avviso: "Attenzione non hai selezionato nessun allegato e l'attività ritornerà sulla scrivania.... Non succede nulla di grave, ma basterà ricominciare seguendo le presenti istruzioni dall'inizio).

| QUISTO                                | ) DEL MODI                                                                                                    | JLO SOFTWARE CAR C.I.E. (CARTA D'IDENTITA Trevisan Giulia                                                                                              | Creazione lettera d'Ordine |  |  |  |  |  |  |
|---------------------------------------|----------------------------------------------------------------------------------------------------|----------------------------------------------------------------------------------------------------|----------------------------|--|--|--|--|--|--|
| TA DI Creazione lettera d'Ordine 🔀 89 |                                                                                                    |                                                                                                    |                            |  |  |  |  |  |  |
| TO D                                  | 😒 Smis                                                                                                    | ta 🔄 Apri il documento   🔞 Pratica 🧐 Storia 🔎 Visualizza Proposta 🛽 🛿 Visualizza A                                                                     | llegati 527/2017           |  |  |  |  |  |  |
| TO D                                  |                                                                                                    |                                                                                                    | 528/2017                   |  |  |  |  |  |  |
| i ZA3:                                | Determine                                                                                                    | e Num. Gen. 465/2017 (Proposta nº 145/2017)                                                                                                    | d'Ordine                   |  |  |  |  |  |  |
| TO D                                  | Oggetto                                                                                                    | ACQUISTO DEL MODULO SOFTWARE CAR C.I.E. (CARTA D'IDENTITA' ELETTRONICA) DELL'API<br>J-DEMOS- SISTEMA INTEGRATO PER LA GESTIONE DEI SERVIZI DEMOGRAFICI | PLICATIVO 532/2017         |  |  |  |  |  |  |
| POR                                   |                                                                                                    |                                                                                                    | 579/2017                   |  |  |  |  |  |  |
| woo                                   | Osservazi                                                                                                    | oni che accompagnano la seguente azione:                                                                                                    |                            |  |  |  |  |  |  |
| TO D                                  |                                                                                                    |                                                                                                    | 832/2017                   |  |  |  |  |  |  |
| :VENT                                 |                                                                                                    |                                                                                                    |                            |  |  |  |  |  |  |
| TO D                                  | Crea                                                                                                    | zione lettera d'Ordine                                                                                                    | 040/2017                   |  |  |  |  |  |  |
| .LECI                                 | <u> </u>                                                                                                    |                                                                                                    | p90/2017                   |  |  |  |  |  |  |
| DPOS'                                 | 5 Creazione Lettera d'Ordine                                                                                                   |                                                                                                    |                            |  |  |  |  |  |  |
| BLIGH                                 |                                                                                                    | Prosegui senza Lettera d'Ordine                                                                                                    |                            |  |  |  |  |  |  |
| TODI                                  | TO DI FATTURE DA FASTWEB SPA ID.SDI 73377358/1 N.TRASMISufficio "Servizio Organizzazione, controllo di ges Controllare Fattura |                                                                                                    |                            |  |  |  |  |  |  |

Compare la seguente schermata  $\rightarrow$  clic sull'icona rossa "documenti collegati"

|                                                                                                    |                                                                                                    |                                                                                                    |                                                    |                                 | De                           | termin                             | 0-0030    | uzione D                                                                                                    | etermi          | na            |              |          |           |                   |          |   |
|----------------------------------------------------------------------------------------------------|----------------------------------------------------------------------------------------------------|----------------------------------------------------------------------------------------------------|----------------------------------------------------|---------------------------------|------------------------------|------------------------------------|-----------|----------------------------------------------------------------------------------------------------|-----------------|---------------|--------------|----------|-----------|-------------------|----------|---|
| chemi di Det                                                                                               | ermina                                                                                                    | Strumenti                                                                                                    | Inform                                             | azioni                          |                              |                                    |           |                                                                                                    |                 |               |              |          |           |                   |          |   |
| <b>-</b> ×                                                                                                 |                                                                                                    |                                                                                                    |                                                    | $\geq$                          |                              | 8                                  | - 2       | <b>&gt;</b>                                                                                                    | ø               | <b>(</b>      | )            | 2        |           |                   |          |   |
| DETERM                                                                                                    | INA N.                                                                                                    | GEN. 449                                                                                                    | /2017                                              | (PROPI                          | DSTA Nº                      | 129/                               | 2017)     |                                                                                                    | ,               |               |              | <b>a</b> | o Re      | gistra <u>P</u> r | otocollo |   |
| * Ufficio                                                                                                  | Serviz                                                                                                    | io Organizza                                                                                                    | azione, ci                                         | ontrollo di                     | gestione a                   | :o                                 | Ē         | S                                                                                                    | truttura        | Servizio Orga | anizzazio    | one, coi | ntrollo d | i gestion         | e [      | Ē |
|                                                                                                    | Il Res                                                                                                    | ponsabile                                                                                                    |                                                    |                                 |                              |                                    |           |                                                                                                    |                 | Il Responsa   | abile        |          |           |                   |          |   |
|                                                                                                    | Giovan                                                                                                    | na Garelli                                                                                                    |                                                    |                                 |                              |                                    |           |                                                                                                    |                 | Giovanna Gar  | relli        |          |           |                   |          |   |
| Firmatario                                                                                                 | Garell                                                                                                    | Giovanna [                                                                                                    | Respons                                            | abile]                          |                              |                                    | Ē         |                                                                                                    |                 |               |              |          |           |                   |          |   |
|                                                                                                    | Il Resp                                                                                                    | onsabile                                                                                                    |                                                    |                                 |                              |                                    |           |                                                                                                    |                 |               |              |          |           |                   |          |   |
| * Iter                                                                                                    | Deter                                                                                                    | minazioni Dir                                                                                                    | igenziali                                          |                                 |                              | -                                  |           |                                                                                                    |                 |               |              |          |           |                   |          |   |
| * Operativ                                                                                                 |                                                                                                    |                                                                                                    | ACCIDA                                             |                                 |                              |                                    |           |                                                                                                    | TINO            |               |              |          |           | CONFER            | ENCE     |   |
|                                                                                                    | PRES                                                                                                    | 431F564E6<br>30 LA SALA                                                                                                    | - AFFIDA<br>CONSIGL                                | MENTO II<br>.IO,                | NCARICO                      | PER INT                            | ERVENTO   | ) DI RIPRI:                                                                                                    | STINO E         | RIPROGRAMM/   | AZIONE       | IMPIAI   | NTO DI    | CONFER            | ENCE     |   |
| *Data                                                                                                    | PRES:                                                                                                    | 7/2017                                                                                                    | CONSIG                                             | MENTO II<br>.10.                |                              | PER INT                            | ERVENTO   | ) DI RIPRI:                                                                                                    |                 | RIPROGRAMM/   | AZIONE       | IMPIAI   | NTO DI    |                   |          |   |
| *Data<br>Note                                                                                              | PRES:                                                                                                    | 431F564E6<br>;0 LA SALA<br>7/2017 ▼                                                                                                    | CONSIGE                                            | MENTO II<br>.10.<br>sificazione |                              | PER INT                            | ERVENTO   | ) DI RIPRI:                                                                                                    |                 | RIPROGRAMM/   | AZIONE       | IMPIA    |           |                   |          | Ē |
| * Data<br>Note<br>Verbale                                                                                  | PRE5:                                                                                                    | (i) Visuali                                                                                                    | CONSIGL<br>CONSIG                                  | MENTO II<br>IO.                 | VCARICO                      | PER INT                            | P C       | DI RIPRI:                                                                                                    | 23              | Fascicolo     | F            | inale [  |           | Visual            | izza     |   |
| * Data<br>Note<br>Verbale<br>Vum. Generale                                                                 | PRES:                                                                                                    | 7/2017 ▼                                                                                                    | CONSIGE<br>CONSIGE                                 | INENTO II                       | Verbale                      | PER INT                            | P C       | OI RIPRI:                                                                                                    | 23              | Fascicolo     | F<br>i Conti | inale    |           | Visual            | izza     |   |
| * Data<br>Note<br>Verbale<br>Num. General                                                                  | PRES:<br>12/0<br>• 44<br>• 13/0                                                                                                    | (1) Visuali<br>(1) Visuali<br>(2) Visuali<br>(1) Visuali                                                                                                    | CONSIGE<br>CONSIGE<br>Class<br>za<br>Da            | INENTO II                       | Verbale<br>ività (13/4       | e firmato                          |           | OI RIPRI:                                                                                                    | 23              | Fascicolo     | F            | inale    |           | Visual            | izza     |   |
| * Data<br>Note<br>Verbale<br>Num. General<br>Data Adozion<br>Pubblicata da                                 | PRESS<br>12/0<br>12/0<br>13/0<br>13/0<br>13/0<br>14/0                                                                                                    |                                                                                                    | CONSIGE<br>CONSIGE<br>Class<br>za<br>Da<br>al 29/1 | IO.                             | Verbale<br>ività 13/4        | e firmato                          |           | OI RIPRI:     OI RIPRI:     OI RIPRI: | 2a              | Fascicolo     | F            | inale    |           | Visual            | izza     |   |
| * Data<br>Note<br>Verbale<br>Num. General<br>Data Adozion<br>Pubblicata da<br>Beneficiario                 | PRESS<br>12/0<br>12/0 |                                                                                                    | CONSIGE<br>CONSIGE<br>22a<br>Da<br>al 29/1         | MENTO II<br>IO.<br>sificazione  | Verbale<br>ività 13/         | e firmato                          | Cone Albo | OI RIPRI:     Visualia     1201     Paro                                                                                                    | Za<br>la Chiave | Fascicolo     | F            | inale (  |           | Visual            | izza     |   |
| * Data<br>Note<br>Verbale<br>Num. General<br>Data Adozion<br>Pubblicata da<br>Beneficiario<br>Provv. Nomin | PRESS<br>12/0<br>12/0 | (1) Visuali     (2) Visuali     (2) Visuali     (2) Visuali     (2) Visuali                                                                                                    | CONSIGE<br>CONSIGE<br>22a<br>Da<br>al 29/1         | MENTO II<br>IO.<br>sificazione  | Verbale<br>ività 13/4<br>Num | e firmato                          |           | OI RIPRI:     Visualiz     I201     Paro                                                                                                    | za              | Fascicolo     | F            | inale (  |           | Visual            | izza     |   |
| * Data<br>Note<br>Verbale<br>Data Adozione<br>Pubblicata da<br>Beneficiario<br>Provv. Nomine               | PRESS<br>12/0<br>12/0<br>13/0<br>13/0<br>14/0<br>14/0<br>14/0<br>14/0<br>14/0                                                                                                    | (€) Visuali<br>(€) Visuali<br>(E) Visuali<br>(E) Visuali<br>(E) | CONSIGE<br>CONSIGE                                 | MENTO II<br>IO.<br>sificazione  | Verbale<br>ività 13/4<br>Vum | e firmato<br>07/2017               |           | OI RIPRI:     Visualia     I201     Paro                                                                                                    | la Chiave       | Fascicolo     | F            | inale [  |           | Visual            | izza     |   |
| * Data<br>Note<br>Verbak<br>Data Adozion<br>Pubblicata da<br>Beneficiaric<br>Provv. Nomin                  | PRES:                                                                                                    | (i) Visuali     (i) Visuali     (i) Visuali     (i) Visuali                                                                                                    | Class<br>Class<br>22a<br>Da<br>al 29/1             | MENTO II<br>IO.                 | Verbale<br>ività 13/1<br>Vum | e firmato<br>07/2017<br>. Affissio | Done Albo | Visualia     Visualia     Paro                                                                                                    | za              | Fascicolo     | F<br>G Conti | IMPIAI   | evisan G  | Visual            | izza     |   |

compare la seguente schermata  $\rightarrow$  clic su "foglietto bianco"

| C | DETER   | RMINA N. GEN. 449/2017 (PROPOST/                                                                   | N° 129/2017)                                                       |                | 🛍 📄 🗟 Re           | gistra <u>P</u> rotocollo |  |  |  |  |  |
|---|---------|----------------------------------------------------------------------------------------------------|--------------------------------------------------------------------|----------------|--------------------|---------------------------|--|--|--|--|--|
|   | Maggint | 🔜 🛛 File associati al documento: CIG ZA31F564E6 - AFFIDAMENTO INCARICO PER INTERVENTO DI RIPRIS  🛽 |                                                                    |                |                    |                           |  |  |  |  |  |
|   |         | Conferma I 🧔 File 📚 Scanner I 🛛                                                                    | 🔒 🛄 💩 I 🐨                                                          |                |                    | gestione                  |  |  |  |  |  |
|   |         | Descrizione TM Determinazione n. 00449/2017                                                        | Inserito da Data Inserimento<br>Garelli Giovan 13/07/2017 16:46:37 | Tipo<br>🛃 Docu | P Pubblica solo su |                           |  |  |  |  |  |
|   | ēt      | 📆 Visto regolarità contabile - firma digitale                                                      | Iseppi Paolo 13/07/2017 18:34:10                                   | 📀 Allega       | <b>a</b>           |                           |  |  |  |  |  |
|   | ēŧ      | 🔁 prev2                                                                                            | Trevisan Giuli: 12/07/2017 16:13:10                                | 🧭 Allega       |                    |                           |  |  |  |  |  |

Seleziono la voce Modelli di verbale  $\rightarrow$  lettera d'ordine.

La lettera d'ordine è ora visibile tra i documenti, come da schermata seguente  $\rightarrow$  ricordarsi ora di selezionare nella colonna "tipo" la voce "documento principale"  $\rightarrow$  clic su "conferma"

p.s. se non si riuscisse a visualizzare immediatamente la lettera d'ordine nell'elenco documenti, chiudere la maschera con la "X" e riaprire, il modello di lettera d'ordine dovrebbe ora ricomparire.

| <b>P</b> | ×          | ς     |            |                  |           | $\geq$       |        |                                      |                | <b>&gt;</b>              | Ú             | 1                          | 0   | <u>(</u> )       |   |                         |
|----------|------------|-------|------------|------------------|-----------|--------------|--------|--------------------------------------|----------------|--------------------------|---------------|----------------------------|-----|------------------|---|-------------------------|
| D        | Magdali    | File  | e associ   | ati al doo       | cument    | o: CIG ZA    | 31F56  | 4e6 - Affic                          | AMEN           | TO INCAF                 | RICO F        | PER INTERVI                | ENT | O DI RIPRIS      | × | stra <u>P</u> rotocollo |
|          | V          | Cor   | nferma     | 💋 File           | e 🔊       | Scanner      | L 🚺    | 2 🌖                                  | 1              |                          |               |                            |     |                  |   |                         |
|          | ۵          |       | Determin   | De<br>nazione n. | scrizione | 017          |        | <b>Inserito da</b><br>Garelli Giovai | Dat<br>n 13/07 | a Inserime<br>/2017 16:4 | ento<br>46:37 | Tipo                       | P   | Pubblica solo su |   | jestione                |
|          | ×          |       | Visto rea  | olarità co       | ntabile - | firma digiti | ale    | Isenni Paolo                         | 13/07          | /2017-18:3               | 34:10         | 🖉 Allega                   |     |                  |   |                         |
| F        | <u>-</u> 1 |       |            |                  |           | nina aigio   |        |                                      |                | 10017 1010               |               | <ul> <li>A suit</li> </ul> |     |                  |   |                         |
|          |            | P     | prev2      |                  |           |              |        | Trevisan Giul                        | k 12/07,       | (2017-16:1               | 13:10         | 🅑 Allega                   |     |                  |   |                         |
| *        |            | Þ     | modello l  | ETTERA I         | D'ORDIN   | E            |        | Trevisan Giul                        | i: 18/07,      | /2017 11:4               | 48:56         | Ø Allegato                 |     |                  | • | DNFERENCE               |
|          | Modi       | ifica | in corso d | li: modello      | _LETTER   | A D'ORDII    | VE.odt |                                      |                |                          |               |                            |     |                  | _ |                         |
|          |            |       |            |                  |           |              |        |                                      |                |                          |               |                            |     |                  |   |                         |

compare la videata principale della determina  $\rightarrow$  clic su "salva"

compare la seguente schermata  $\rightarrow$  clic su "creazione lettera d'ordine"

| LETTERA D'ORDINE                                                                                      |        |                |
|----------------------------------------------------------------------------------------------------|--------|----------------|
| 17 F Creazione lettera d'Ordine                                                                       | ×      |                |
| 17 h 🖂 Smista 🔯 Apri il documento   🕲 Pratica 🧐 Storia 🔎 Visualizza Proposta 🛽 Visualizza Allegati    |        |                |
| 17 L                                                                                                  |        |                |
| 17 L<br>Determine Num. Gen. 449/2017 (Proposta nº 129/2017)                                           |        |                |
| 7) COggetto CIG ZA31F564E6 - AFFIDAMENTO INCARICO PER INTERVENTO DI RIPRISTINO E RIPROGRAMMAZIONE     |        | ENCE PRESSO LA |
|                                                                                                    |        |                |
| 17 F Osservazioni che accompagnano la seguente azione:                                                |        |                |
| 17 ¢                                                                                                  |        |                |
| 17 L                                                                                                  |        |                |
| 17 p 🗘 Creazione lettera d'Ordine                                                                     |        |                |
| 17 L                                                                                                  |        |                |
| 17 S Creazione Lettera d'Ordine                                                                       |        |                |
| 17 F Prosegui senza Lettera d'Ordine                                                                  |        |                |
| 17 OBBLIGHI LEGGE 190/2012 ART, 1 COMMA 32: ASSOLVIMENTO AUTOMATICO ATTRAVERSO LA BANCA DATI DELLE AM | MINIST | RAZIONI PUBBL  |
| 17 LOTTO DI FATTURE DA FASTWEB SPA ID.SDI 73377358/1 N.TRASMISSIONE 202                               |        |                |

se compare un messaggio che informa che on è stato inserita la tipologia di documento della lettera d'ordine, proseguire cliccando ok.

Comparirà la seguente schermata  $\rightarrow$  sulla colonna "tipo" cambiare l'opzione in "documento principale".

Poi Clic su invia al dirigente

LOTTO DI FATTURE DA ARCHE COMUNICAZIONE SRL ID.S ufficio "Servizio Organizzazione, controll

Protocollo N.0036369/2017

| LC<br>                                                                                                    | Richiesta Azione: Modifica Tipo Allegati                                                      | 36284/2017 |  |  |  |  |  |  |
|----------------------------------------------------------------------------------------------------|-----------------------------------------------------------------------------------------------|------------|--|--|--|--|--|--|
| L¢                                                                                                    | 😪 Smista 🔯 Apri il documento   🕄 Pratica 🛛 Invia al Dirigente 🗹 Mantieni in carico  Annulla   | 6208/2017  |  |  |  |  |  |  |
| 0                                                                                                    | Trevisan Giulia,<br>il 11/08/2017 alle ore 11:53:36, ti è stata assegnata la seguente azione: |            |  |  |  |  |  |  |
| _                                                                                                    | Modifica Tipo Allegati                                                                        |            |  |  |  |  |  |  |
| PF                                                                                                    | Note                                                                                          | 6825/2017  |  |  |  |  |  |  |
| T/                                                                                                    |                                                                                               |            |  |  |  |  |  |  |
| L¢                                                                                                    | LETTERA D'ORDINE                                                                              | 5702/2017  |  |  |  |  |  |  |
| LC                                                                                                    |                                                                                               | 14896/2017 |  |  |  |  |  |  |
| LC                                                                                                    | Descrizione Inserito da Data Inserimento Tipo Azione P Pubblica solo su                       | 5056/2017  |  |  |  |  |  |  |
| <br>L(                                                                                                    | modello LETTERA D'ORDINE     Trevisan Giulia 11/08/2017 11:53:35 testo docume                 | 4644/2017  |  |  |  |  |  |  |
| ¢                                                                                                    |                                                                                               |            |  |  |  |  |  |  |
| LOTTO DI FATTURE DA FASTWEB SPA ID.SDI 76709638/1 ufficio "Servizio Organizzazione, controll Andrea Marino Protocollo N.0031 |                                                                                               |            |  |  |  |  |  |  |
| • •                                                                                                    |                                                                                               |            |  |  |  |  |  |  |

compare la seguente finestra  $\rightarrow$  indicare il nome del firmatario della lettera d'ordine (dirigente/responsabile del servizio...)

La lettera d'ordine scompare dalla vostra scrivania e va su quella del firmatario della lettera d'ordine.

Quando il firmatario l'avrà firmata, ritornerà sulla vostra scrivania per la protocollazione, con il seguente messaggio

| miei ruoli]          |                              |                                                          |                                              |  |  |  |  |  |
|----------------------|------------------------------|----------------------------------------------------------|----------------------------------------------|--|--|--|--|--|
|                      | Applicazione                 | Contesto                                                 |                                              |  |  |  |  |  |
|                      |                              |                                                          |                                              |  |  |  |  |  |
| Numero               | Attivita'                    | Oggetto                                                  | Richiedente                                  |  |  |  |  |  |
| n. gen. 467/2017     | Imposta richiesta affissione | SERVIZIO DI ACCOGLIENZA E PROMOZIONE TURISTICA (FORMAZIO | Servizio Promozione del territorio e attivit |  |  |  |  |  |
|                      | Protocollazione Documento    | LETTERA D'ORDINE                                         |                                              |  |  |  |  |  |
| Prof. N 0033644/2011 | Protocollo N 0033644/2017    | ΔΟΟΟΡΙΟ ΝΙ ΟΟΗ ΔΒΟΡΑΖΙΟΝΕ 2017 CONCORSO INTERNAZIONAL    | Eufficio "Ufficio Protocollo"                |  |  |  |  |  |

doppio clic per aprire

compare la seguente schermata  $\rightarrow$  proseguire gestendo il documento come un normale protocollo in uscita.

| Numero                        |                                                                 | Attivita'                       |              |                      |               | Dggetto               |           |                              |
|-------------------------------|-----------------------------------------------------------------|---------------------------------|--------------|----------------------|---------------|-----------------------|-----------|------------------------------|
|                               | Protoc                                                          | ollo Informatico - Registrazion | ie in uscita | i                    |               |                       |           | RMAZION Servizio Promo       |
| File Collegamer               | ito Assegnazione Riservato Utilità Intero                       | perabilità                      |              |                      |               |                       |           | ZIONALE ufficio "Ufficio     |
|                               | 🚔 🧃 i 🐚 📝 Modifica 🐧                                            | 👘 🦚 i shuqu 🕷                   |              |                      |               |                       |           | ufficio "Ufficio             |
|                               | 🔟 🥑 i 🕘 💽 Modifica 🤉                                            |                                 |              |                      |               |                       |           | FESTA Prufficio "Ufficio     |
|                               |                                                                 |                                 |              |                      |               |                       |           | ufficio "Ufficio             |
|                               | REGISTRAZIONE IN USCITA                                         |                                 |              |                      |               |                       |           | JSSORIA ufficio "Ufficio     |
| * Oggetto                     | LETTERA D'ORDINE                                                |                                 |              |                      |               |                       | <u></u>   | HEOLOGI ufficio "Ufficio     |
|                               |                                                                 |                                 |              |                      |               |                       |           | CHEOLOG utticio "Utticio     |
|                               |                                                                 |                                 |              |                      |               |                       |           | DRI DI ANUFFICIO "Ufficio    |
| * Малана Такија               | A M                                                             |                                 |              |                      |               |                       |           | 7 - TRE IVURFICIO UFFICIO    |
| * Mezzo Invio                 | K Maho 🕑                                                        |                                 | prem         | ere 'Alt-M' per inse | rire un nuovo | mittente/destinatario | 0         | TA DATTufficia "Specta       |
| * Destinatari                 | Tipo Nominativo                                                 | Indirizzo                       | CAP          | Città                | Prov E        | -mail A I             |           | UTTA' CON ufficio "Ufficio   |
|                               |                                                                 |                                 |              |                      |               |                       | ~         | 14 ALL'AE Servizio Promo     |
|                               |                                                                 |                                 |              |                      |               |                       | 2         | ABARET Ufficio "Lifficio     |
|                               |                                                                 |                                 |              |                      |               |                       | <b>44</b> | DRNATO (ufficio "Ufficio     |
| Uffici Dest. 🖏                | Relfiore Giovanni                                               |                                 |              |                      |               |                       |           | DATE VAR ufficio "Ufficio    |
| Z                             |                                                                 |                                 |              |                      |               |                       |           | ufficio "Ufficio             |
| EI                            |                                                                 |                                 |              |                      |               |                       |           | RIO 2016 ufficio "Sporte     |
| No.                           |                                                                 | 送 ž                             |              |                      |               |                       | ×         | RANOT Fufficio "Ufficio      |
| 0                             |                                                                 |                                 |              |                      |               |                       | _         | 017 ufficio "Ufficio         |
| * Ufficio mi <u>t</u> tente   | Servizio Promozione del territorio e attività cultura           | ali (SVTU) 📋 Utente mitt.       |              |                      |               |                       |           | OLOGO ufficio "Ufficio       |
|                               |                                                                 |                                 |              |                      |               |                       |           | ufficio "Ufficio             |
| The state of the state of the |                                                                 |                                 |              |                      |               |                       |           | TAPPA Mufficio "Ufficio      |
| i ipo documento               | LETTERA D'ORDINE                                                | N.documento                     |              |                      |               |                       |           | utticio "Utticio             |
| * Classificazione             | 7.6 «ATTIVITA' ED EVENTI CULTURALI»                             | Ē                               |              |                      |               |                       |           | utticio "Utticio             |
| Escricolo                     | N 119/2016 «119 - BUBBLES - RASSEGNA TEATRA                     |                                 |              | Г                    | Archiviato ir | data 🗌                |           | HIERI E l'ufficio "Ufficio   |
| 1 350000                      |                                                                 |                                 |              |                      |               |                       | <b>_</b>  | - Urricio Servizi            |
| Documento                     | Informatico 💌 🪺 Vedi orig                                       | inale 🗶 🗌 pubblicabile          |              |                      |               |                       |           | ufficio "Segrel              |
| 🛛 🕅 Allegati                  |                                                                 | Livello di riservatezza         |              |                      |               |                       |           | ANCA E E ufficio "Lifficio   |
|                               |                                                                 |                                 |              |                      |               |                       |           | D - CONClufficio "Lifficio   |
|                               |                                                                 |                                 |              |                      |               |                       |           | IER IL 7/Jufficio "Ufficio   |
|                               |                                                                 |                                 |              |                      |               |                       | -         | ufficio "Ufficio             |
| Noce                          |                                                                 |                                 |              |                      |               |                       |           | ANCA E Fufficio "Ufficio     |
|                               |                                                                 |                                 |              |                      |               |                       |           | JITO. ISTufficio "Sporte     |
|                               |                                                                 |                                 |              |                      |               |                       |           | ufficio "Ufficio             |
|                               |                                                                 |                                 |              | LOMUNE DI CHI        | <b>5</b>      | 40                    |           | ufficio "Ufficio             |
|                               | Prot. N.0028582/2017 Protocollo N.0028582/2                     | 017                             |              | PROPOSTA ESTA        | TE IN CORTE I | FILM 2017             |           | ufficio "Ufficio             |
|                               | Prot. N.0027707/2017 PER INFO                                   |                                 |              | RINVIO DATA MA       | ANIFESTAZION  | E GRANPREMIO CO       | RRIERE I  | DI CHIERI ufficio "Polizia   |
|                               | Prot. N.0028216/2017 Protocollo N.0028216/2                     | 017                             |              | AUTO DICHIARA        | AZIONE REGOL  | ARITÁ CONTRIBUTI      | VA PER I  | INCARICO ufficio "Ufficio    |
|                               | <ul> <li>Prot. N.0028142/2017 Protocollo N.0028142/2</li> </ul> | 017                             |              | RICHIESTA ASSI       | STENZA E COL  | LABORAZIONE PRO       | FESSION   | IALE PER El ufficio "Ufficio |

p.s. Nel caso in cui non si ritenga di procedere con la lettera d'ordine, a inizio procedura andrà selezionata la voce "Prosegui senza lettera d'ordine".

| Prot.                                                                          | N.003364                                  | 44/201  | 7 Protocollo N.0033644                     | /2017         |               |                                   | ACCORDO DI COLLABORA       |                                              | 2017 CONCORSO INTERM     |  |
|--------------------------------------------------------------------------------|-------------------------------------------|---------|--------------------------------------------|---------------|---------------|-----------------------------------|----------------------------|----------------------------------------------|--------------------------|--|
| Prot.                                                                          | Prot. N.0033459/2017 Presa visione RICHIE |         |                                            |               |               |                                   | RICHIESTA PATROCINIO -     | ICHIESTA PATROCINIO - CONVEGNO IL 09/11/2017 |                          |  |
| Prot.                                                                          | N.003181                                  | 12/201  | 7 Protocollo N.0031812                     | 2/2017        |               |                                   | FESTA DI PESSIONE 2017     | - RCHIE                                      | STA PATROCINIO EVENT     |  |
| Prot                                                                           | N 003315                                  | 56/201  | 7 Presa visione                            |               |               |                                   | RICHIESTA PATROCINO PR     | ER SAPC                                      | RI DI ANTICO 2017        |  |
| Pro                                                                            | tueld                                     |         |                                            | Creazi        | one lettera   | a d'Ordine                        |                            | ×                                            | VINCOLO POLIZZA FIDE     |  |
|                                                                                | ~                                         |         | -                                          | -             | -             |                                   |                            |                                              | HIERI (TO). MOSTRA AR    |  |
| Pro                                                                            | 🖂 Smis                                    | ta      | ] Apri il documento                        | 🕲 Pratica     | 💕 Storia      | 🞾 Visualizza Proposl              | ta 🛛 🖉 Visualizza Allegati |                                              | HIERI (TO). MOSTRA AF    |  |
| Pro                                                                            |                                           |         |                                            |               |               |                                   |                            |                                              | ECUPAZIONE SUOLO SAF     |  |
| Pro                                                                            |                                           |         |                                            |               |               |                                   |                            |                                              | EMOZIONI DI MUSICA 20    |  |
| Pro                                                                            |                                           |         |                                            |               |               |                                   |                            |                                              | CARAGLIO - RICHIESTA     |  |
| Pro                                                                            | Determine                                 | e Num   | . Gen. 461/2017 (Propo                     | sta nº 61/201 | 7)            |                                   |                            |                                              | DEL 12/07/2017 - RICHI   |  |
| Pro                                                                            | <b>.</b>                                  | Con     |                                            |               | DED STOLLA    |                                   |                            |                                              | ERIFICA DELLA REGOLA     |  |
|                                                                                | Oggetto                                   | CON     | LUKSU INTERNAZIUNA<br>IDIRUTO - ABBDOVAZIO | LE DI MUSICA  | DER GIUVA     | NI INTERPRETI AVILEI<br>XODAZIONE | DIZIONE - CONCESSIONE      |                                              | 'ESTATE IN CORTE: CINE   |  |
|                                                                                |                                           | CON     |                                            | ME ACCORDO    | DI COLLAD     | JORAZIONE                         |                            |                                              | COMMEDIE, RECITALS E     |  |
|                                                                                |                                           |         |                                            |               |               |                                   |                            |                                              | ANDOLFO: ROSTER AGG      |  |
| Pro                                                                            | _                                         |         |                                            |               |               |                                   |                            |                                              | IRIA COMUNE DI CHIERI    |  |
| Pro                                                                            | Osservaz                                  | ioni ch | e accompagnano la seg                      | uente azione: |               |                                   |                            |                                              | O FIBER ART              |  |
|                                                                                |                                           |         |                                            |               |               |                                   |                            |                                              | ETA' E LAVORO ACCESSO    |  |
| Pro                                                                            |                                           |         |                                            |               |               |                                   |                            |                                              | DIZIONALE RASSEGNA S     |  |
| Pro                                                                            |                                           |         |                                            |               |               |                                   |                            |                                              | ITO SPORTIVO IL 01/10/   |  |
| Pro                                                                            |                                           |         |                                            |               |               |                                   |                            |                                              | D CONSERVATORE ARCH      |  |
| Pro                                                                            | 🛈 Crea                                    | azione  | lettera d'Ordine                           |               |               |                                   |                            | 1                                            | I FREISA IN FREISA       |  |
| Pro                                                                            | - Y                                       |         |                                            |               |               |                                   |                            | _                                            | TAZIONE DENOMINATA       |  |
| Pro                                                                            | Ų.                                        |         |                                            |               |               |                                   |                            |                                              | VALE                     |  |
| Pro                                                                            |                                           |         |                                            |               |               |                                   |                            |                                              | AL - LE DATE ESTIVE      |  |
| Pro                                                                            |                                           |         |                                            | 👘 🚫 Cre       | eazione Lett  | era d'Ordine                      |                            |                                              | NI FIERISTICHE, SAGRE    |  |
| Pro                                                                            |                                           |         |                                            |               |               |                                   |                            |                                              | DI CHIERI N. 17/801256:  |  |
| Pro                                                                            |                                           |         |                                            |               | aui contro La | attara d'Ordina                   |                            |                                              | PORI DI ANTICO 2017      |  |
| Pro                                                                            |                                           |         |                                            | Prose         | iyui senza Le | ettera u Orume                    |                            |                                              |                          |  |
| Pro                                                                            |                                           |         |                                            | ,             |               |                                   |                            |                                              | E CRI CHIERI - NOTTE "E  |  |
| Prot.                                                                          | N.002588                                  | 30/201  | 7 Protocollo N.0025880                     | )/2017        |               |                                   | RICHIESTA PAGAMENTO L      | AVORO                                        | OCCASIONALE AUTONOF      |  |
| Prot.                                                                          | N.002995                                  | 56/201  | 7 Presa visione                            |               |               |                                   | RICHIESTA PATROCINIO -     | GIORN                                        | ATA NAZIONALE ALZAHE:    |  |
| Prot. N.0029923/2017 Protocollo N.0029923/2017 ORDINE D'ACQUISTO NUMERO 320037 |                                           |         |                                            |               |               |                                   | 00375919                   |                                              |                          |  |
| Prot.                                                                          | N.002929                                  | 91/201  | 7 Protocollo N.0029291                     | /2017         |               |                                   | FESTEGGIAMENTI 45° FON     | DAZION                                       | NE CRI CHIERI - NOTTE "E |  |